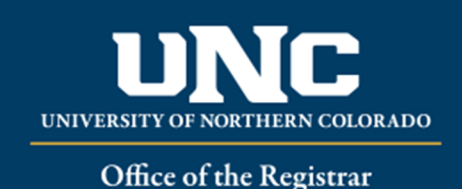

## Viewing a Student's Curriculum

- Log on to URSA at https://ursa.unco.edu using your UNC username and password.
  - Access Production Banner (INB) via the link under your Employee tab.
  - Go to **SGASTDN** using the **Go To** field.
  - Enter the student's Bear Number in the ID field.
  - If you are looking for a specific term you can enter the term in the **Term** field, but if it is left blank the record for the most current term will appear.
  - Perform a **Next Block** using the **Block** icon or the **Block** drop-down menu in the tool bar, or by using the shortcut keys: **Ctrl + Page Down**.
  - Click on the **Curricula** tab.

|                                                                                                    |          | E 🖧 RELAT  |
|----------------------------------------------------------------------------------------------------|----------|------------|
| ID: 800375412 Testing, Just F. Term: 202050 View Current/Active Curricula: Confidential                                 |          |            |
| Learner Curricula Study Path Activities Veteran Comments Academic and Graduation Status, Dual Degree Miscellaneous      |          |            |
| Curriculum / Field of Study                                                                                             |          |            |
| • CURRICULUM                                                                                                    | 🖬 Insert | Delete     |
| Replace Update Duplicate Roll to Outcome Apply to Graduate                                                              |          |            |
| Current Activity Key Sequence Term Term Description End Term End Term Description Catalog Term Catalog Term Description | Priority | Graduation |
| ACTIVE 99 202030 Spring 2020 202050 Fall 2020                                                                           |          | 1          |
| K ◀ 1 of 347 ▶ X 1 ♥ Per Page                                                                                           |          |            |
| Curriculum Status Datalis                                                                                               |          |            |
| Program BS-BSCI-SEC BioSci Secondary-BS College NH Natural & Health Sciences                                            |          |            |
| Level UG Undergraduate Degree BS Bachelor of Science                                                                    |          |            |
| Campus Start Date End Date                                                                                              |          |            |
| * FIELD OF STUDY                                                                                                    | 🖬 Insert | Delete     |
| Attached Concentrations Inactivate                                                                                      |          |            |
| Lunard Achille. Status Tarm Tara Tara Tara Tara Sasardilan Martin Catalan                                               |          | End Term   |
| Current ncurrent autors termin yr yr yr oscendion prinn prinn canad<br>A CTVF INDDADESS 20030 MAIDD Maior 1/20060       |          | Life ferm  |
| ACTUE INFORMATION 2000 INFORMATION CONCENTRATION 120000                                                                 |          |            |
| ACTUF INPROFESS 2020 CONCENTRATION Concentration 2 20205                                                                |          |            |
| Field of Study                                                                                                    |          |            |
| Field of Study / 89C/ Biological Sciences Start Date                                                                    |          |            |
| Department BIO1 Biological Sciences 46700 End Date                                                                      |          |            |
| Attached to Major Rolled                                                                                                |          |            |
| Full or Part Time                                                                                                    |          |            |
| M d (Triof the M 3 x PerPane                                                                                            |          |            |

- Curriculum involves the following:
  - **Catalog Term** This is the catalog year that the student is operating in. Any catalog prior to Fall 2006 will be using General Education; any catalog Fall 2006 and after will be using the Liberal Arts Core.
  - **Priority** This will designate the order of a student's program(s) of study (i.e. 1 = first major, 2 = second major, etc.) The program and all additional field of study items, such as major, concentration and minor will follow the same priority number sequence.
  - **Program** The student's program of study (e.g. BS-BUSAD-GEN)

- **Type** This field will describe a specific part of a student's field of study (i.e. major, concentration or minor)
  - **Major -** The student's major (e.g. BSAD)
  - Concentration Previously known as the student's EMPHASIS area (e.g. BGEN) Licensure codes are listed as concentrations and under most circumstances will have a priority number of 2.
  - $\circ$   $\,$  The curriculum information will show you the code as well as the description of that code.
  - To view any additional curriculum (program of study) information, click on the arrows in the upper right of the Curriculum section of the screen to move forward or backward. The **Current** indicator will show as "ACTIVE" for an active curriculum and "INACTIVE" for an inactive curriculum.

Review: 06/17/20